## Checking Achievements

- 1. Connect to your account
- 2. Click on your account on the top right

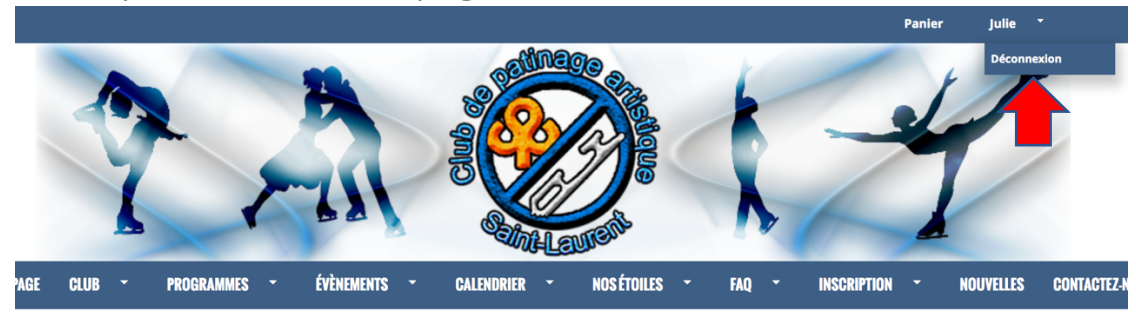

3. Click on "skaters"

| CLUB -       | PROGRAM         | MES                     | •                            | ÉVÈN                     | IEMENTS         | •       | CALENDRIER     | •      | NOS ÉTOILES   | •     | FAQ      | •      | INSCRIPTION | - | NOUVELLES  | CONTACTEZ-NO |
|--------------|-----------------|-------------------------|------------------------------|--------------------------|-----------------|---------|----------------|--------|---------------|-------|----------|--------|-------------|---|------------|--------------|
| *            | Julie<br>Membre | e D<br>depuis<br>tl.exe | <b>ori</b><br>2016-<br>mple@ | ian<br>-02-07<br>@gmail. | .com   <b>(</b> | • (514  | ·) 334-2619    |        |               |       |          |        |             |   |            |              |
|              | ♥ Prin          | ary A<br>Actif          | ¢                            | ss: 234                  | 5 Thimei        | ns , Sa | int Laurent Qu | ébec , | H4R 1T4 , CAN |       |          |        |             |   |            |              |
|              | Co              | mpte                    |                              | с                        | alendrier       |         | A Patineurs    |        | Factures      | Liste | es de me | essage | \$          |   |            |              |
| Mon comp     | ote fan         | nilia                   | ıl                           |                          |                 |         |                |        |               |       |          |        |             |   |            |              |
| Statut du co | ompte           | Fa                      | mille                        |                          | Détails         | du co   | mpte           |        |               |       |          |        |             |   |            |              |
| Votre compte | e est en bo     | on éta                  | t. vou                       | us n'ave                 | ez aucur        | n paier | ment en retar  | d.     |               |       |          |        |             |   | 🖶 Imprimer |              |

4. Click on the name of the skater whose achievements you wish to check.

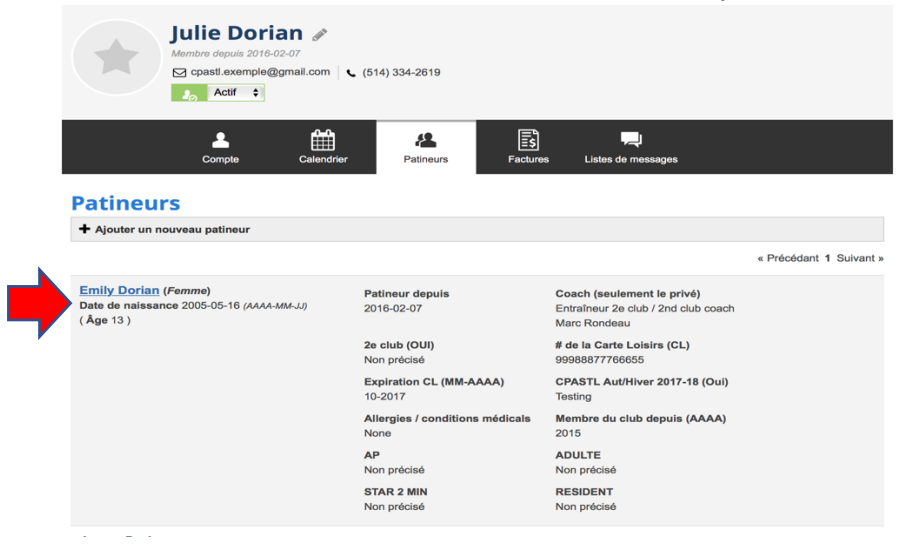

## 5. Click on the tab "achievements"

| Emily Dorian<br>Participant depuis 02/07/20                     | 1                                                  | I                                           |                                                                                                    |        |  |  |  |
|-----------------------------------------------------------------|----------------------------------------------------|---------------------------------------------|----------------------------------------------------------------------------------------------------|--------|--|--|--|
| Calendrier                                                      | Babillard<br>électronique                          | <b>1</b> ★<br>Objectifs de<br>développement | <b>₽</b><br>Évaluations                                                                              |        |  |  |  |
| Profil du patineur                                              | Nom de famille *                                   | Coa                                         | ch                                                                                                   |        |  |  |  |
| Emily                                                           | Dorian                                             |                                             | Coach (seulement le privé)                                                                           | Action |  |  |  |
| Sexe *                                                          | Date de naissance (AAAA-MM-JJ)<br>2005-05-16 (13)  | S                                           | électionnez un coach (seulement le privé)                                                            | +      |  |  |  |
| Contacts (parents/tuteurs) de la famille<br>Julie Dorian - None | Patineur depuis<br>2016-02-07                      | 1 . I<br>/ 2n                               | Entraîneur 2e club<br>Id club coach                                                                  |        |  |  |  |
| Numéro de Patinage Canada                                       | # de la Carte Loisirs (CL) *                       | 2 . I<br>Pour<br>veuil                      | 2 . Marc Rondeau<br>Pour retirer ou modifier l'ordre de vos coach,<br>veuillez contacter votre club. |        |  |  |  |
| *                                                               |                                                    |                                             |                                                                                                    |        |  |  |  |
| Expiration CL (MM-AAAA) *<br>10-2017                            | Carte d'assurance santé<br>(CAS) *<br>999988887777 |                                             |                                                                                                    |        |  |  |  |
| Expiration CAS (MM-AAAA) *                                      | Allergies / conditions médicals *                  |                                             |                                                                                                    |        |  |  |  |
| 05-2018                                                         | None                                               |                                             |                                                                                                    |        |  |  |  |

6. Click on "List View" to see the individual awards

| Emily Dorian           Participant depuis 02/07/2016 <u>10</u> 05/16/2005 |                                                                                                    |  |  |  |  |  |  |  |
|---------------------------------------------------------------------------|----------------------------------------------------------------------------------------------------|--|--|--|--|--|--|--|
| Calendrier                                                                | Babillard Réussites Objectifs de Évaluations<br>électronique développement                                                             |  |  |  |  |  |  |  |
| Réussite de Pat neur<br>Affichage des termine Liste Vue                   | ffichage des exigences                                                                                                    |  |  |  |  |  |  |  |
| Settinge Adulte                                                           | <ul> <li>★ Patinage Plus 4-5-6 (not yet attempted)</li> <li>★ Patinage Plus 0-1-2 (not yet attempted)</li> </ul>                       |  |  |  |  |  |  |  |
|                                                                           | └ ★ PatinagePlus Niveau 6 (completed on 11 mars 2016)                                                                                  |  |  |  |  |  |  |  |
| Séminaire کے Séminaire کے Séminaire                                       | <ul> <li>A Patinage Plus Niveau 5 (completed on 11 mars 2016)</li> <li>A Patinage Plus Niveau 4 (completed on 11 mars 2016)</li> </ul> |  |  |  |  |  |  |  |
| Ø PatinagePlus Entraineurs Tournoi                                        | Image Plus Niveau 3 (completed on 11 mars 2016)                                                                                        |  |  |  |  |  |  |  |
| PatinagePlus Assistants de<br>Programme                                   | Patinage Plus Niveau 2 (completed on 11 mars 2016)   Patinage Plus Niveau 1 (completed on 11 mars 2016)                                |  |  |  |  |  |  |  |

7. You will be able to see a list of all individual ribbons and the date they were achieved.

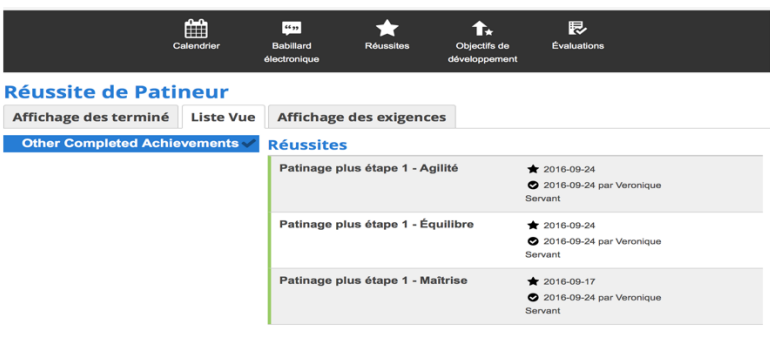